## 步驟一:登入系統的帳號未達8碼者,請提供符合規定的帳號給「系統管理者」修改。

步驟二:請「系統管理者」至「系統管理/帳號管理/教職員帳號」依列表選定人員後,再按<sup>C 修改帳號</sup>。

|    |                                    | ≡         |        |          |            | 😽 教育處測試國小 11 | 0 學年第 1 學期 - 2022年1月12 | 日(週三) 💄 🚽           |  |
|----|------------------------------------|-----------|--------|----------|------------|--------------|------------------------|---------------------|--|
|    | <b>您好! dennis</b><br>● Online ♥ 登出 | ▲ 帳號管語    | 理- 教職  | 員帳號 教職   | 戰員、學生、家長帳號 | 管理。 🕹        | 根目                     | 錄 > 系統管理 > <b>輛</b> |  |
| •  | 我的選單                               | 💼 教職員帳號   | 🗿 🎓 學生 | 帳號▼      |            |              |                        |                     |  |
| 1  | 首頁                                 | 現職教職員帳號列表 |        |          |            |              |                        |                     |  |
| Â  | 校務行政                               | 校長 (1)    |        | <b>4</b> | F載教職員帳號名冊  |              |                        |                     |  |
| ø. | 教務處                                | 處室        | 職稱     | 姓名       | 教師帳號       | 動作           |                        |                     |  |
| •  | 學務處                                | 校長室       | 校長     | 花美麗      | justtest1  | つ回復成預設密碼     | 9 修改帳號 5               |                     |  |
| ٩  | 輔導處                                |           |        |          |            |              |                        |                     |  |
| 4  | 教職員                                |           |        |          |            |              |                        |                     |  |
| ¢  | 系統管理 1                             |           |        |          |            |              |                        |                     |  |
| ۵  | ・模組管理                              |           |        |          |            |              |                        |                     |  |
| 6  | ● 學校基本資料<br>帳號管理 <sup>2</sup>      |           |        |          |            |              |                        |                     |  |

## 步驟三:修改成教職員本身修改後符合規定的帳號(8-30 字元),再按 配可完成設定。

| 修改 花美麗 帳號                      | ×    |
|--------------------------------|------|
| 登入帳號 (8-30字元)<br>Online77789 6 |      |
| 2                              | 確定取消 |